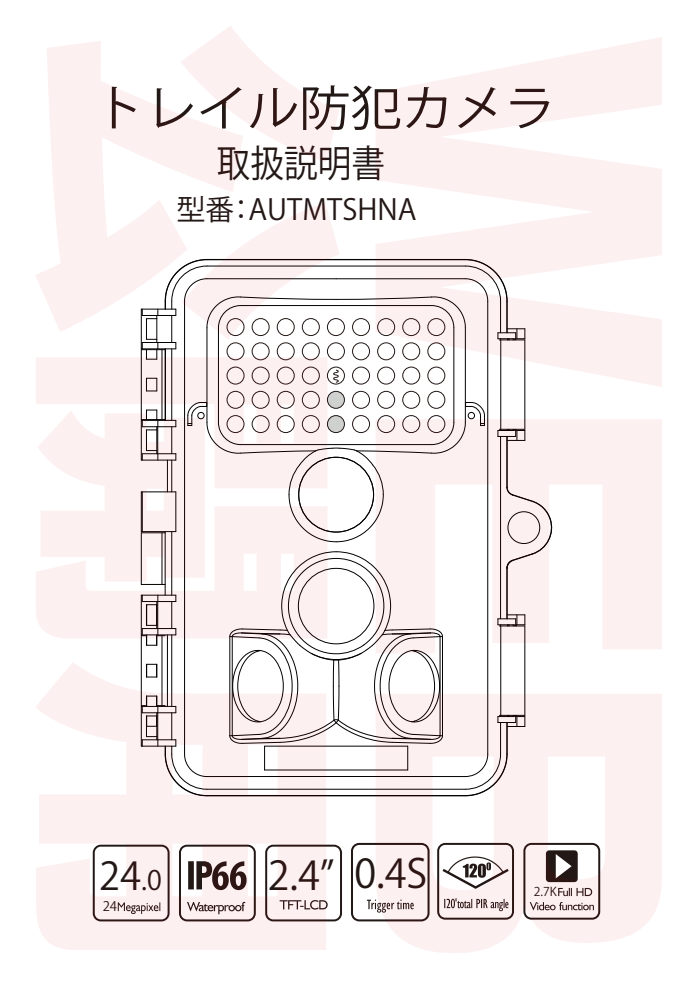

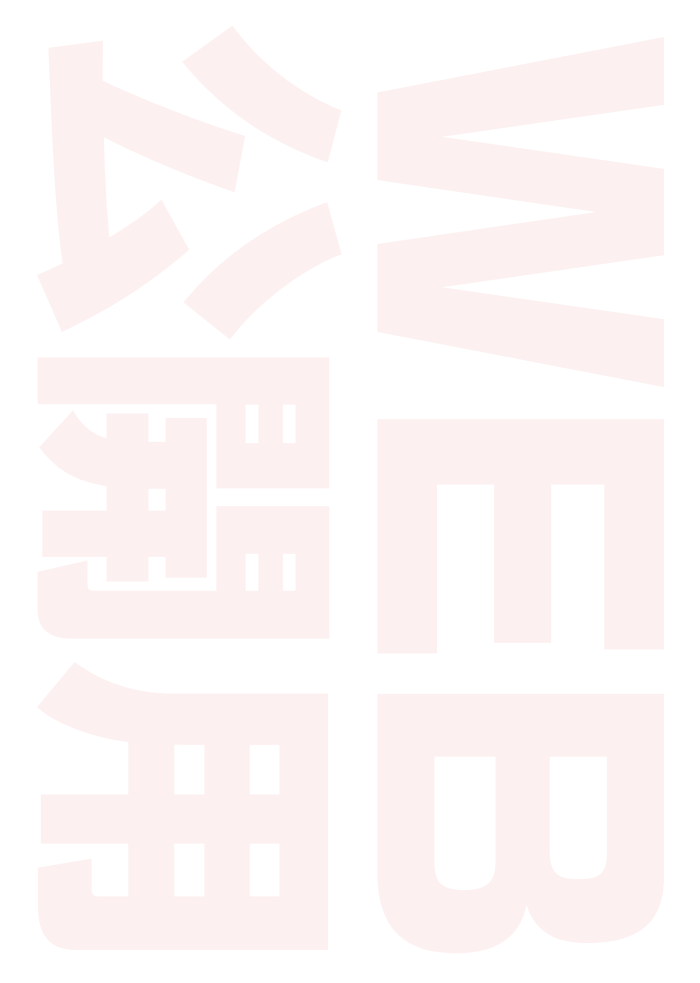

### 本製品をご購入頂き誠にありがとうございます。

優れた機能を持つ本カメラと簡単にお使い頂ける付属品を備えた本製品を ご購入頂きありがとうございます。この取扱説明書に記載の内容をよくお読 みください。特に安全に関する注意事項をご確認ください。

### 1. 内容物

ご利用前に内容物をご確認ください。

カメラ本体
 取付ベルト
 USBケーブル
 取扱説明書
 スクリューx3
 三脚マウント

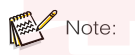

・レンズから保護フィルムを取り外します。

・窒息の危険があるため、ビニールや袋は小さな子供の手の届かないところ に保管ください。

| 1 |
|---|

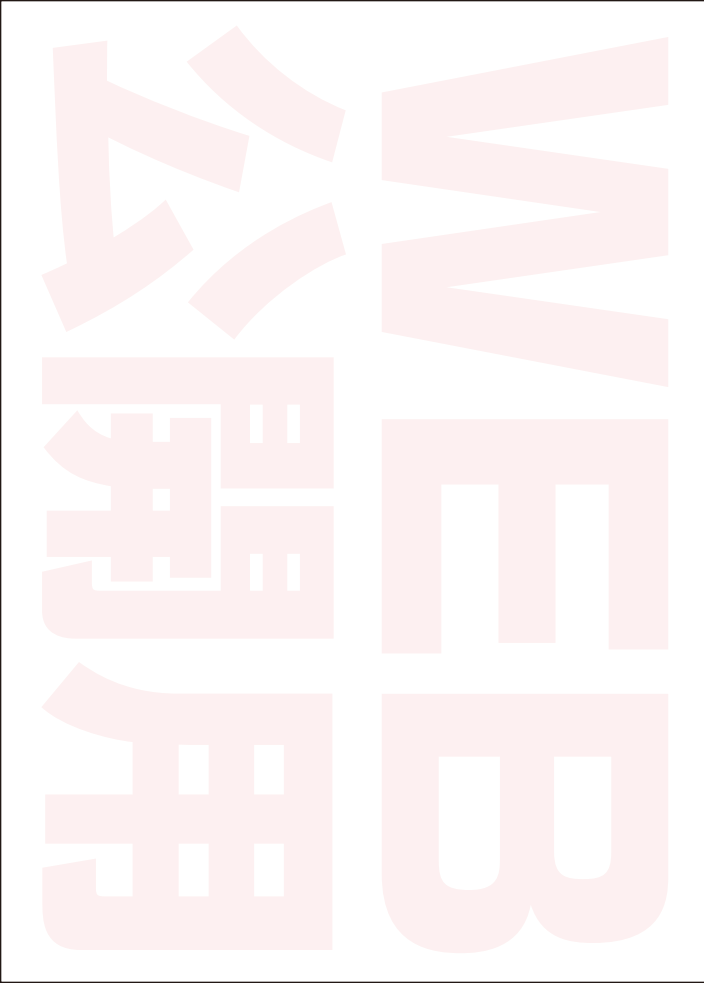

# 2. 目次

| 1. 内容物 ••••••                                      | 1  |
|----------------------------------------------------|----|
| 2. 目次                                              | 3  |
| 3. ご利用における注意事項                                     | 4  |
| 4. はじめに                                            | 6  |
| 5.カメラ ・・・・・・・・・・・・・・・・・・・・・・・・・・・・・・・・・・・・         | 7  |
| 5.1. 正面図 ···································       | 7  |
| 5.2. 内部                                            | 8  |
| 6. カメラの準備 ・・・・・・・・・・・・・・・・・・・・・・・・・・・・・・・・・・・・     | 9  |
| 6.1. カメラの開閉 ······                                 | 9  |
| 6.2. 電池を入れる ・・・・・・・・・・・・・・・・・・・・・・・・・・・・・・・・・・・・   | 10 |
| 6.3. メモリーカードを入れる ・・・・・・・・・                         | 11 |
| 6.4. 外部電源                                          | 12 |
| 6.5. ストラップの取り付け ·····                              | 12 |
| 6.6. 準備のフローチャート・・・・・・・・・・・・・・・・・・・・・・・・・・・・・・・・・・・ | 13 |
| 7. カメラの使い方 ・・・・・・・・・・・・・・・・・・・・・・・・・・・・・・・・・・・・    | 14 |
| 7.1. モードスイッチ ・・・・・・・・・・・・・・・・・・・・・・・・・・・・・・・・・・・・  | 14 |
| 7.2. 操作ボタン ・・・・・・・・・・・・・・・・・・・・・・・・・・・・・・・・・・・・    | 14 |
| 7.3. 設定 •••• •••• •••• •••• ••••                   | 16 |
| 7.4. カメラの調整・・・・・・・・・・・・・・・・・・・・・・・・・・・・・・・・・・・・    | 22 |
| 7.5. ライブモードの設定・・・・・・・・・・・・・・・・・・・・・・・・・・・・・・・・・・・・ | 23 |
| 7.6. 夜間撮影 ••••••                                   | 24 |
| 7.7. ファイル形式                                        | 24 |
| 8. コンピュータとの接続・・・・・・・・・・・・・・・・・・・・・・・・・・・・・・・・・・・・  | 25 |
| 9. 技術仕様                                            | 26 |
| 10. 簡単なトラブルシューティング ・・・・                            | 28 |
| 11.システム情報、メンテナンス、廃棄・・・・                            | 29 |
| 11.1.ケアについて ・・・・                                   | 29 |
| 11.2.保管について ・・・・・・・・・・・・・・・・・・・・・・・・・・・・・・・・・・・・   | 29 |
| 11.3. 廃棄                                           | 29 |

### 3. ご利用における注意事項

本製品およびアクセサリーは正しくお使い下さい。誤って利用すると商品の 破損や思わぬケガをする場合がございます。

<使用目的>

・本製品は、写真や動画の撮影を目的としています。それ以外の目的で使う ことはお控えください。

<子供や操作能力に制限がある方>

・カメラ本体、付属のアクセサリーや包装されているビニール袋などを小さいお子様のそばに放置しないようにご注意下さい。

・子供や操作能力に制限のある人は、本製品を使用しないでください。カメラ等の操作は、安全に操作できる人が行ってください。

<電気的危険>

・万が一カメラ本体内部に水が入った場合には直ちに電源をオフにし、バッテリーを外し十分乾燥させてからご利用下さい。

・正しい乾電池または付属の電源ケーブルをご利用下さい。異なるケーブルや電池を利用すると破損や火災の原因となります。

・落雷など悪天候の元で利用しないで下さい。本体破損の原因となります。

・雷雨時は電源が使用できない場合があります。感電の危険があります。

・カメラを落としたり、ハウジングが損傷した場合は、カメラの電源を切り、 電池を取り外してください。火災や感電の危険があります。

・カメラの分解、改造や修理はしないでください。火災および感電の危険があります。

4

<熱や火災による損傷>

・温度が著しく上昇する場所(車内など)にカメラを放置しないでください。 本体や内部部品が破損し、火災の原因となることがあります。

カメラを包んだり、布の上に置いたりしないでください。カメラ内に熱が蓄積し、ハウジングが変形したり、火災の危険の可能性があります。

<けがと破損>

・カメラは頑丈な場所に設置ください。カメラが倒れたり、倒れたりして、破損やけがの原因となります。

・走行中や運転中にカメラを操作しないでください。転倒や交通事故の原因となります。

・カメラは、銘板に指定されている入力電圧(6V)の電源アダプター(付属していません)を使用ください。不適切な電源アダプターの使用による損傷については、当社は一切の責任を負いません。

・電源アダプター (付属していません) は、必要に応じて電源からすばやく 切断できるようにしてください。

・電源アダプター (付属していません)を使用の際は、十分な換気を確保し、 過熱を避けるために カバーなどで覆わないでください。

・火のともったろうそくなどの発火源を、本体に近づけないでください。

・LCD モニターに衝撃や圧力を加えないでください。モニターのガラスが 破損したり、内部から液体が漏れる可能性があります。目や皮膚に付着した 場合は、すぐにきれいな水で洗い流してください。目に入った場合は、直ち に医師に連絡してください。

・衝撃、落下などの外的要因による本体、モニター、レンズなどの損傷は、保 証の対象外です。

・カメラは落としたりぶつけたりしないよう、慎重に取り扱ってください。 カメラが損傷する恐れがあります。

### 4. はじめに

本製品は、3 ゾーンの赤外線センサーを備えた、防犯、監視、野生動物観察な ど、様々な用途にお使い頂けるカメラです。内蔵のセンサーは、評価エリア内 の温度変化を素早く検出します。高度の赤外線センサー(PIR=パッシブ赤 外線センサー)の信号により、カメラが起動し、写真やビデオ撮影を開始しま す。

本製品の特徴と機能:

・24 メガピクセルの写真と 2.7K フル HD ビデオ。

・独自のセンサー設計により、120°の広い検出角度と、早いカメラの応答時間を実現しています。

・日中はシャープで鮮明なカラー画像を、夜間は鮮明な白黒画像を、映し出します。

・驚速の、トリガー時間 0.4 秒、プリブート 0.2 秒、を誇ります。

・屋外設置が可能な IP66相当の防塵防水機能を搭載。

・ロック可能、及びパスワードによる保護機能。

・日付、時刻、温度、バッテリー残量や月齢などを画像に表示可能。

・カメラ名機能を使用して、場所を写真にエンコードできます。複数のカメラを 使用している場合、この機能を使用することにより、写真を撮影した場所を特 定できます。

・-20℃~60℃という、超低温~超高温までの広い温度範囲下で使用可能。

・超低消費電力化により、最大6ヶ月の長期間利用を実現(スタンバイモード、 単3x8、使用の場合)。

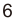

#### ご利用分野の例

- ・家庭用、オフィス用、公共用などの動作検知セキュリティカメラとして
- ・野生動物などの自動撮影
- ・作業現場での様々な事象の観察や監視
- ・屋内や夜間の不審物や不審者による侵害の証拠撮り
- 5.カメラ
- 5.1. 正面図

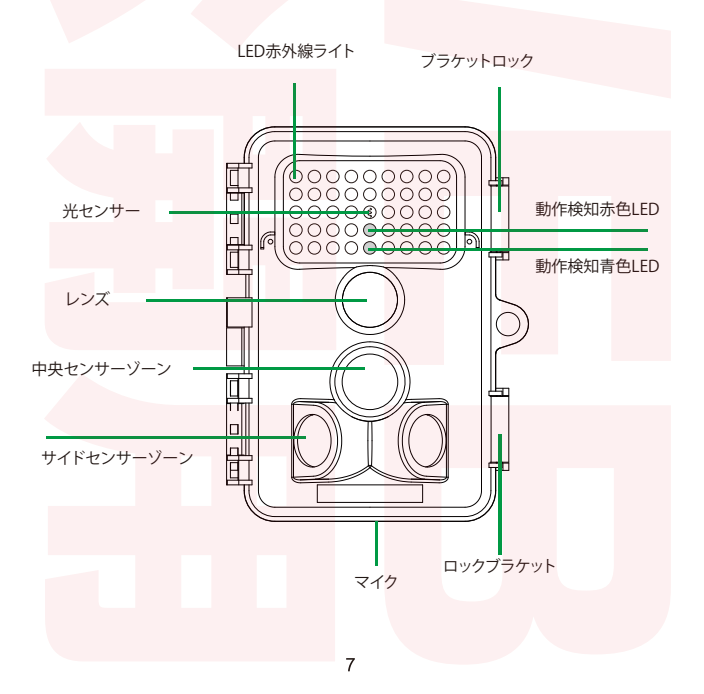

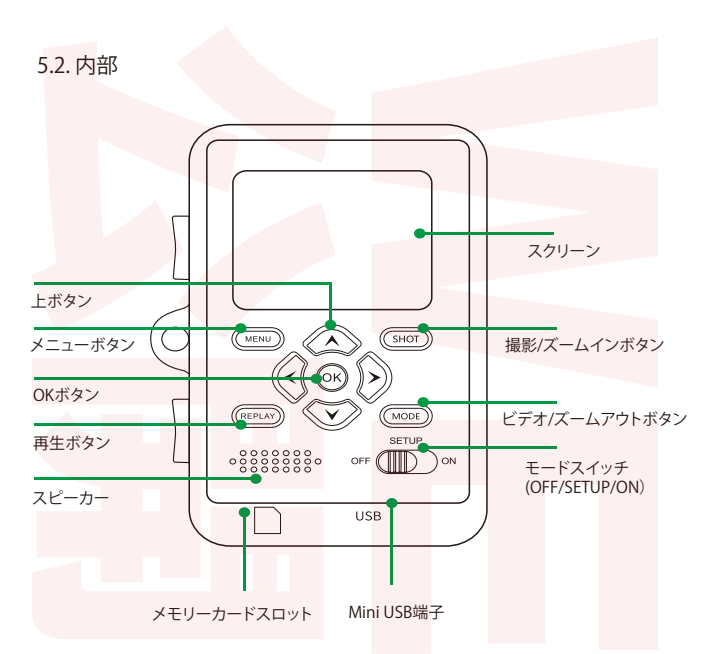

・モニターは、メニュー設定を変更したり写真を表示したりすることが可能な、 SETUP モードでのみオンになります。

・写真を保存するために、SD または SDHC メモリーカードがメモリーカードス ロットに挿入されている必要があります。

・Mini USB 端子 (USB 2.0)を使用し、カメラをコンピュータに接続します。

・モードスイッチにより、OFF、SETUP、ONの3つの動作モードを選択します。

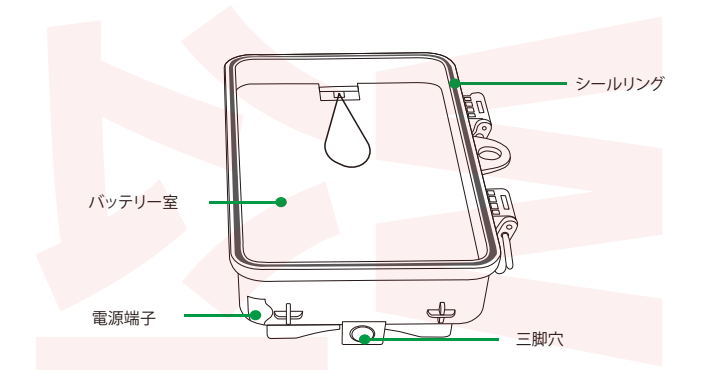

6. カメラの準備

6.1.カメラの開閉

操作ボタン、接続部、およびバッテリーは、本体の内部にあります。

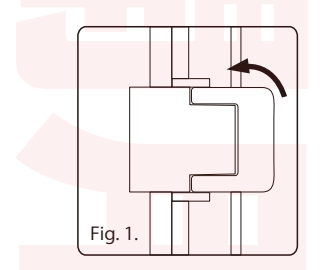

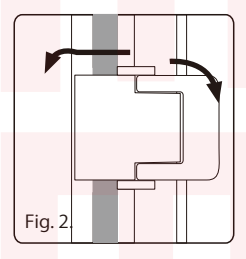

ロックブラケットのスナップ式の固定具により、本体を開閉します。

### 6.2. 電池を入れる

前記 6.1の説明に従い本体を開きます。電池は、本体右側の内部に収納されます。上部のフックを内側に引きながら、バッテリー室の保護カバーを開きます。

バッテリー室の電池をすべて取り外します。電池を8個下図のように挿入します。電池を挿入する際は、バッテリー室に記載されている極性マークで電 池の正しい方向を確認してください。

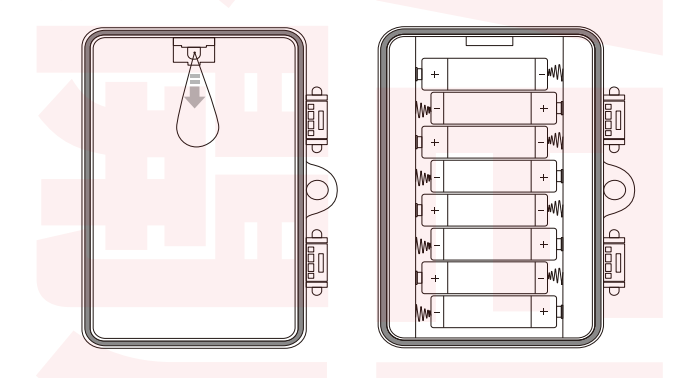

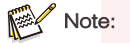

・カメラの正常な機能を確保するために、アルカリ単3電池8本の使用をお勧めします。

### 6.3. メモリーカードを入れる

写真やビデオを保存するには、メモリーカードが挿入されている必要があります。カメラの電源を入れる前に、SD/SDHCメモリーカードをメモリースロットに挿入します。

カメラの電源を切り、前記6.1で説明されているように開きます。

メモリーカードを挿入する前に、メモリーカードが書き込み禁止になっていな いことを確認ください(下図参照)。

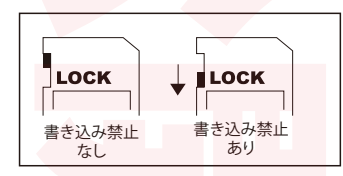

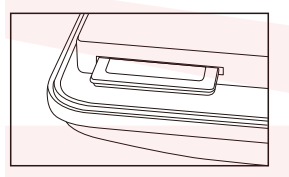

右図のように、メモリーカードを挿入します。カチッと所定の位置に収まるまで、 メモリーカードをスロットに押し込みます。

メモリーカードを取り外すには、カードを押し込み部分的に排出させます。カメ ラに「カードがロックされています」と表示された場合は、メモリーカードを取り 外し、書き込み禁止のスイッチを変更します。

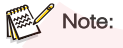

・128GB までの SD/SDHC メモリーカードに対応しています。

#### 6.4. 外部電源

カメラは、外部電源からの電力を使用して 動作させることもできます。外径 3.5 mm、 内径 1.35 mm (内部プラス極、外部マイナ ス極)の端子を持つ2.0 A以上、6 Vの 電 源がアダプターが必要です(電源アダプタ ーは付属しておりません)。

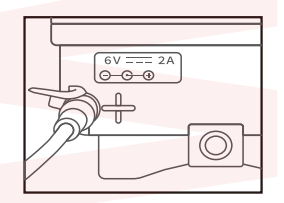

#### 6.5. ストラップの取り付け

付属の固定ストラップを使用して、カメラを木やその他の物体に取り付けら れます。固定ストラップの留め方を下記します。

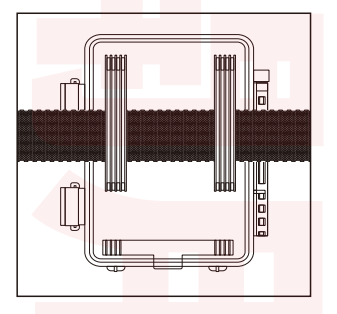

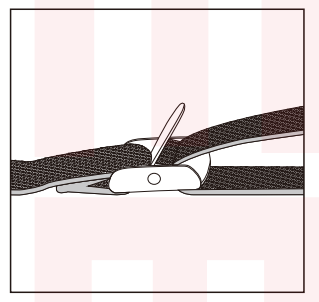

カメラを固定したい場所に置き、カメラがしっかりと固定されるまで、固定ス トラップをしっかり締めます。固定ストラップを取り外すには、固定ストラップ のタブを引き上げます。

#### 6.6. 準備のフローチャート

ロックブラケットとバッテリー室の保護カバーを開きます -> バッテリーを挿入します -> メモリーカードを挿入します -> SETUP に切り替えます -> MENU ボタンを押し、システム設定メニューを選びます -> ディフォルト設定を選択します(出荷時の状態に戻す場合)

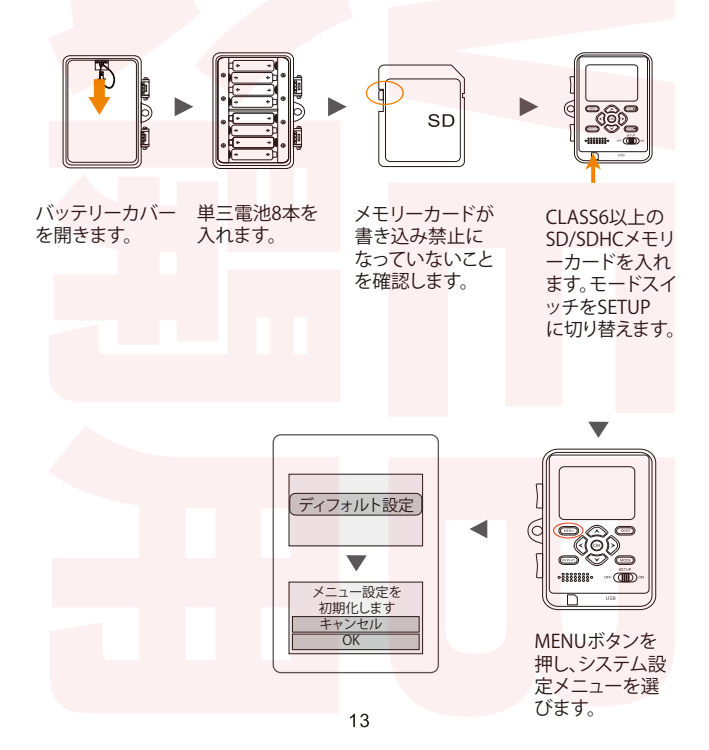

### 7. カメラの使い方

カメラはご利用の目的に合わせて設定可能です。設定モードでは、設定を変 更するだけでなく、写真やビデオを撮影したり、既存の写真を表示したりで きます。

7.1. モードスイッチ

前記 6.1で説明されているようにカメラを開きます。モード スイッチは、左側の下端にあります。3つの動作モードが選択できます。

OFF:カメラはこのモードで完全にオフになります。

- SETUP: このモードで各種設定や、写真やビデオを再生します。
- ON: カメラがアクティブになり、自動的に写真が 撮影されます (ライブ モード)。

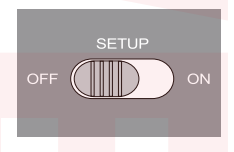

7.2. 操作ボタン

モードスイッチを SETUP に設定すると、カメラとモニターの電源がオンに なります。パネル上にある下記の操作ボタンを使用し、さまざまな機能を有 効にしたり、設定を変更したりします。

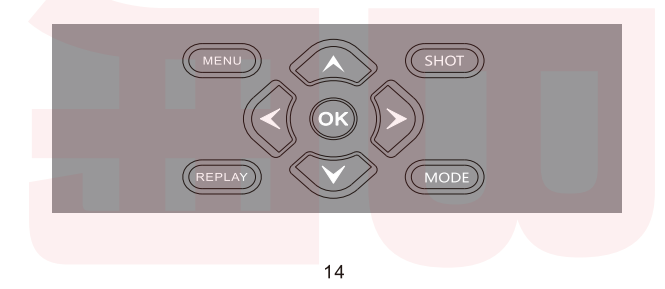

#### 録画モード時のボタンの機能

各ボタンの機能を下記します(カメラがアクティブでない時)。

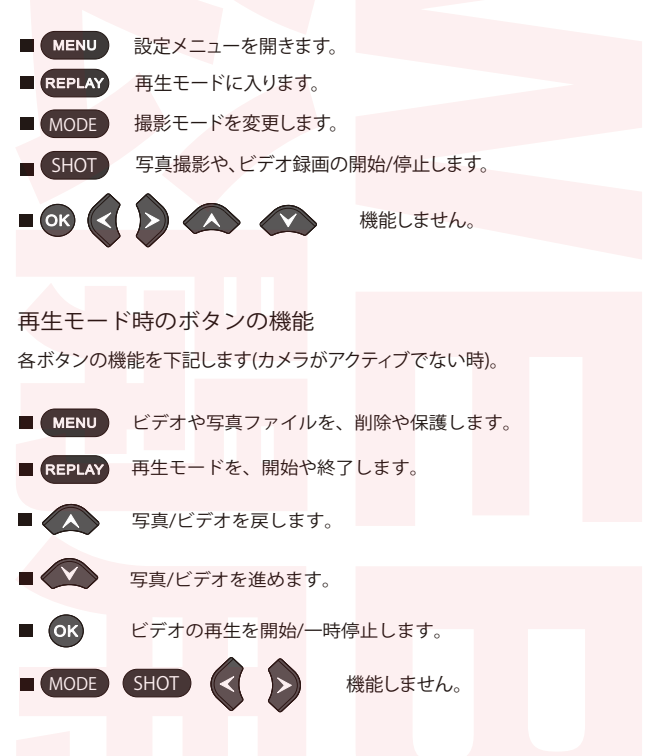

15

#### メニュー設定時のボタンの機能

メニューを表示している時の時のボタンの機能です(録画および再生モード)。

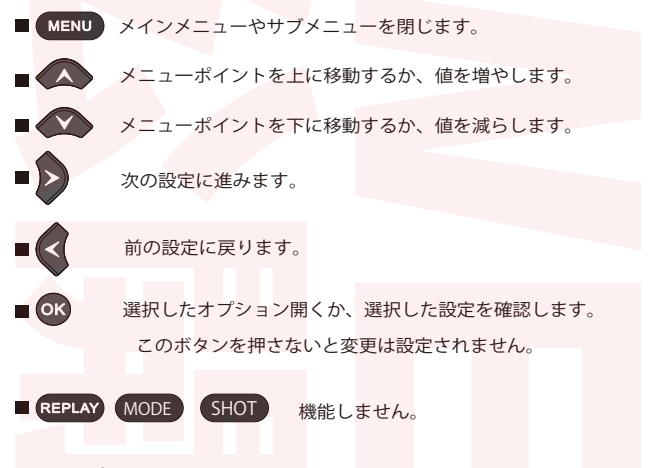

### 7.3. 設定

カメラを使用する前に、必要に応じて設定を変更します。カメラのモードスイ ッチをSETUPの位置にスライドして、セットアップモードを開始します。 写真またはビデオモードで、MENUボタンを押してメニューを呼び出します。 カメラのすべてのメニューオプションと、撮影モードで可能な設定を下記しま す。標準の設定を太字で表示します。

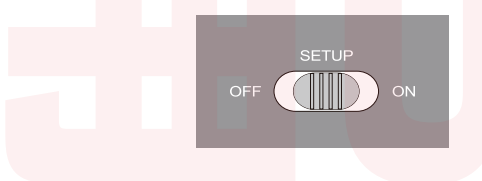

## 🏶 🖸 🗀 🌣

・モード: 写真/ビデオ/写真+ビデオ
動きが検知されたときに、写真またはビデオを撮るかどうかを選択します。
「写真+ビデオ」モードでは、ビデオを記録する前に、まず設定された枚数の
写真を撮ります。

PIRの間隔(待機時間):(デフォルトは30秒です)

5秒から60分まで設定できます。動きが最初に検知された後、撮影を開始す るまでの待機時間を設定します。設定した待機時間の間は写真やビデオを 記録しません。不必要な画像が記録され、メモリーカードが一杯になるのを 防ぎます。

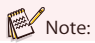

・待機時間が短い場合、カメラの撮影頻度は高くなり、バッテリーの消費量も多くなるため、バッテリーの持続時間に影響します。逆に、待機時間が長い場合は、バッテリーの消費量が少なくなり、バッテリーが長持ちします。

• PIR感度: 高/中/低

・タイムラプス:オフ/オン

「オン」を選択すると、PIRセンサーが動きを検知したかどうかに関係なく、カメ ラは選択した時間間隔で自動的に写真を撮ります。これは、ヘビなどの変温動 物や植物の観察に役立ちます。OKボタンを押し「オン」設定とすると、画像を撮 影するまでの待機時間を入力できます。

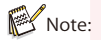

・このモードでは、PIR機能は機能は停止し、設定された時間間隔で写真/ ビデオを撮ります。 •IR LED:**オート**/節電/オフ 赤外線LEDの明るさを設定します。

・低電力夜間撮影:IRなし/撮影中止

「IRなし」の場合は、夜間で電池が少ないとき(低電力)は、IRを使わずに撮影します。「撮影中止」の場合は、夜間/低電力のときには撮影しません。

・モニター期間:オフ/オン

カメラを特定の時間内にのみ動作させたいとき、タイマーを「オン」に設定しま す。 OKボタンを押し「オン」設定とすると、開始時刻と終了時刻を設定できま す。たとえば、開始時刻を18:35、終了時刻が8:25に設定すると、カメラは当日の 午後6:35から翌日の午前8:25まで動作します。この期間外では、写真やビデオ を撮影しません。

・サイドPIR設定:オフ/オン

2つのサイドPIRセンサーにより、検知角度が広くなります。このセンサーのオン /オフを設定します。特定のボイントのみを観察したいときなどは、この設定を オフにすることで、撮影頻度が減り、バッテリーの消耗をおさえることができま す。また、干渉する枝を取り除いたり、太陽光を避けたりすることが難しい状況 などの際にも、この設定をオフにすることが良い場合があります。

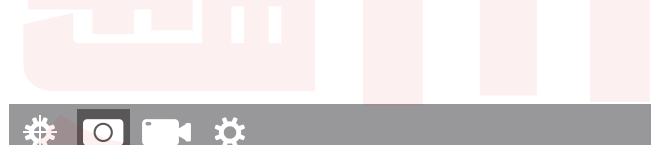

· 画素: 24M/20M/16M/12M/8M/5M/3M/2M

写真の画像サイズ(解像度)を選択することができます。必要にして十分な解像 度として、画素サイズ5Mをお勧めします。解像度を高くすると、写真の画質は良 くなりますが、ファイルサイズが大きくなるため、メモリカード上でより多くのス ペースが必要になります。 ・枚数:1枚/2枚/3枚/4枚/5枚/6枚/7枚/8枚/9枚/10P 写真モードで、連続して撮影する写真の数を選択します。撮影間隔の設定もご 確認ください。

・シャッタースピード:1/15、1/20、1/30

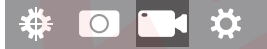

・解像度: 2.7K(2704x1520,30fps), 2K(2560x1440,30fps),
 1080P(1920x1080, 30fps), 720P(1280x720, 30fps), 480P(848x480, 30fps), 360P(640x368, 30fps)
 必要なビデオ解像度を選択します。解像度が高いほど、ビデオの画質は良くなりますが、ファイルサイズが大きくなるため、メモリカード上でより多くのスペースが必要になります。ビデオフォーマットは、多くのビデオ機器で再生可能なAVI形式で記録されます。

・ビデオの長さ:(デフォルトは10秒です) 5秒から180秒まで設定できます。ビデオ録画が自動的に開始されてからの 録画の時間を設定します。(SETUPモードでは、ビデオの記録期間に制限は ありません。)

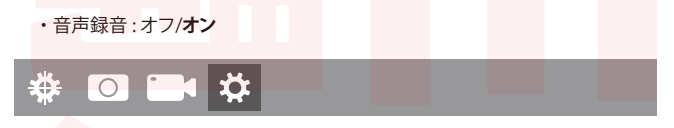

言語:

メニューに表示する言語は日本語です。

・ディフォルト設定:キャンセル/確認 工場出荷時の設定に戻します。「確認」を選択しOKボタンを押すと、メニ ュー設定を初期化します。 ・フォーマット:キャンセル/確認

メモリカードをフォーマットしてすべてのファイルを削除します。「確認」 を選択しOKボタンを押すと、メモリーカードをフォーマットします。 他のデバイスで使用したメモリーカードや、新しいメモリーカードの場合 は、フォーマットすることをお勧めします。フォーマットする前に、必要な ファイルをバックアップしてください。

・目付/時刻: 目付と時刻を設定します。

・時間形式:12H/**24H** 時刻の形式を設定します。

・日付スタンプ:オン/オフ

「オン」を選択すると、写真やビデオにに日付、時刻、温度、電池量、月相を スタンプします。スタンプしない場合は「オフ」を選択します。

・ボタン音:オン/オフ

・カメラ名:1006T

アルファベットを数字を組み合わせてカメラ名を設定します。例えばカメ ラの設置場所をカメラ名とすることで、複数のカメラを使用する場合など に、場所を特定し易くなります。

・パスワード設定:オフ/オン

「オン」を選択した後4桁のパスワードを入力します。パスワードにより力 メラを不正アクセスから保護します。SETUPモードにカメラ電源スイッチ を入れるたびにパスワードを入力する必要があります。

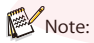

・パスワードを忘れた場合には、パスワード「OPEN」でカメラのロック を解除してください。

・オートパワーOFF: **3分**/15分/10分/オフ 設定した時間の間に操作がない場合、SETUPモードでカメラが自動的に オフになります。 ・バックライト:オフ/1分/3分/5分

LCDモニターは、設定時間後に自動的にオフになります。

・バージョン:

ソフトウエアのバージョンを表示します。

MCU更新

ファームウエアを更新するときに使用します。

O REPLAYモード時

MENUボタンを押すと、削除と保護のメニューを表示します。

・削除:「削除」を選択し、メモリカードから個々のまたはすべての写真と ビデオを削除します。新しい写真とビデオのための、メモリーカード内の 保管スペースを増やすことができます。

・このファイルを削除する:個々の写真やビデオを削除します。OKボタン を押してこれを選択します。「確認」を選択し、OKボタンを押します。「キャ ンセル」を選択すると、処理を中止します。

・すべて削除:メモリカード上のすべての写真とビデオを削除します。OK ボタンを押してこれを選択します。「確認」を選択し、OKボタンを押します 。「キャンセル」を選択すると、処理を中止します。

・保護:「保護」を選択し、メモリカードから個々のまたはすべての写真と ビデオを保護(ロック)します。メニューを選択し、メモリーカード内の写真 やビデオのロック/解除を行います。 7.4. カメラの調整

テストモードは、動きセンサーの最適な検知角度と範囲を決定するの に使います。カメラを1-2mの高さで木などに取り付け、カメラを目的の 方向に合わせます。観察領域の片側から反対側へ、ゆっくりと、カメラ対 して平行に移動します。いろいろな角度と距離で試してください。

・カメラの前面にある青いLEDは、サイドセンサーゾーンによって検知 されたことを示します。

・カメラの前面にある赤いLEDは、中央のセンサーゾーンによって検知 されたことを示します。

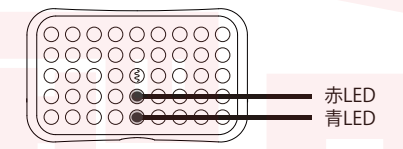

このように調整して、カメラの最適な位置を決めます。SETUPモードでは、センサーの1つが動きを検知すると、すぐにLEDが点灯します。ライブモードでは、LEDは点灯しません。

無関係な信号による不要な撮影を防ぐため、カメラに強い光が当た る場所や、枝葉などで日の影が変化しやすい所は避けてください。 最適な配置は北または南方向です。センサーの検知範囲は約120°で す。カメラが観察するポイントに合わせて正しい高さに設定されてい ることを確認してください。必要に応じ、カメラを下に向けるなど、最 適な位置に設定してください。

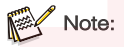

・カメラは、保護クラスIP66に対応しています。ほこりや水しぶきなどから保護します。

7.5. ライブモードの設定

カメラは普通このモードで使用します。この モードでは、写真は動きセンサーによってト リガーされるか、設定に応じた間隔でトリガ ーされます。ライブモードを設定するには、 モードスイッチをオンの位置に切り替えます。 赤色のステータスLEDが約5秒点滅します。 5秒後、カメラは自動的に動作し、スタンバイ モードに入ります。

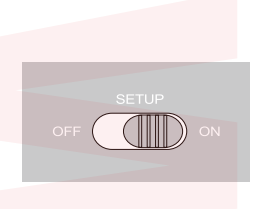

動物やその他の物体が中央センサーゾーンの検知領域に入るとすぐに 、カメラは写真やビデオの記録を開始します。

動物がサイドセンサーの検知範囲に入ると、センサーは動きを検知し、 カメラを起動します。動物が中央センサーゾーンの検知範囲にさらに 移動するとすると、カメラは写真/ビデオの撮影を開始します。サイドセ ンサーによって動きが検知された後、5分間それ以上の動きが検知され ない場合、カメラはスタンバイモードに戻ります。

PIRセンサー(パッシブ赤外線センサー)の特徴

バッテリーを節約するために、赤外線カメラは、通常メインセンサーの みがアクティブなスタンバイモードになっています。中央のセンサーゾ ーンが動物を検知するとすぐに、カメラの電源が入り、写真の撮影が始 まります。起動から撮影開始までの時間をトりガー時間と呼びます。た だし、動物がカメラをすばやく通過する場合、体の後部のみを表示する か、まったく表示しない可能性があります。このカメラは、側面のPIRセン サーゾーンの独自デザインにより、この問題を解決しています。2つの横 方向センサーゾーンと中央センサーゾーンの組み合わせにより、個々の センサーの角度をはるかに超える100°-120°の検知角度を作ります。動 物が最初にサイドPIRセンサーゾーンの検知範囲を通過すると、カメラ がアクティブになり、0.4秒後に撮影を開始する準備が整います。次に、 動物が中央センサーの検知範囲にゆっくり入ると、カメラが撮影を開始 し、動物の全身を記録します。このプロセスには約0.2秒かかります。動 物がサイドセンサーゾーンの検知範囲内のみにとどまる場合、システム は、バッテリーの消費を防ぐため、下記の動作をします。 動物が中央センサーゾーンの検知範囲に入らず、センサーをトリガ ーしない場合、5分後にカメラはスタンバイに戻ります。

トリガー事象がサイドセンサーゾーンの検知範囲内でのみ連続して 2回発生する場合、カメラはサイドセンサーゾーンではなく中央のセ ンサーゾーンによってのみアクティブ化されます。その後、動物が最 終的に中央センサーゾーンの検知範囲に入り、早く移動しない場合 、おそらく動物の全身の写真(標準の反応時間1秒に基づく)が撮影さ れます。

7.6. 夜間撮影

夜間撮影では、カメラの前面にある赤外線LED(IR LED)が、撮影に必要な光を提供します。赤色光を最小限に抑えるために、長波長のIR LEDを使用しています。IR LEDは、高い偏向角度を生成するため、対象物を露出オーバーにすることなく、3mから15mの距離で夜間の記録が可能です。

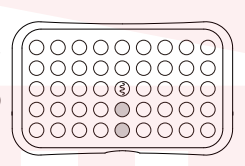

ただし、反射する対象物(道路標識など)ではこの範囲内でも露出 オーバーになる場合があります。IR LEDを使用した夜間撮影では、 白黒画像になります。

7.7. ファイル形式

カメラは、写真とビデオをメモリーカードの「DCIM¥MOVIE&PHOTO」フォ ルダに保存します。写真には拡張子「JPG」(例:IM\_0001.JPG)のファイル名 が付けられ、ビデオには拡張子「MP4」(例:VD\_00002.MP4)が付けられま す。セットアップおよびオフモードの場合、同梱のUSBケーブルを使用して ファイルをコンピューターに転送します。または、コンピューターのカード リーダーにメモリカードを挿入することも可能です。 ビデオファイルは、WindowsMedia Player、QuickTimeなど、多くの一般

的なソフトウエアで再生できます。

8.コンピューターとの接続 カメラは、付属のUSBケーブルを使用してコンピューターに接続し、 既存の写真/ビデオを表示します。

必要動作環境

| Windows                                                                                                    | Macintosh                                                                                                    |
|----------------------------------------------------------------------------------------------------|----------------------------------------------------------------------------------------------------|
| <ul> <li>Pentium III 以上</li> <li>Windows XP 以上</li> <li>512MB RAM以上</li> <li>1GB以上のハードディスクの空容量</li> <li>画面解像度1024x768以上</li> <li>USBポート</li> </ul> | <ul> <li>PowerPC G3/G4/G5 以降</li> <li>OS 10.3.9 以上</li> <li>512MB RAM以上</li> <li>1GB以上のハードディスクの空容量</li> <li>画面解像度1024x768以上</li> <li>USBボート</li> </ul> |

USBでカメラとコンピューターと接続します。
 2.カメラは、モードスイッチでの選択に関係なく、USBモードで自動的にオンになります。
 3.カメラがコンピューターにインストールされます。「リムーバブルストレージデバイス」という名前の追加ドライブが出てきます。

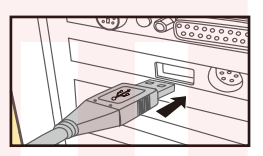

4.デバイスをダブルクリックすると「DCIM」フォルダが表示されます。 5.写真とビデオは「DCIM」フォルダのサブフォルダにあります。 6.写真やビデオファイルをコンピューターにコピーまたは移動できます。

またはコンピューターのカードリーダーにメモリカードを挿入し同様の 操作をするこができます。

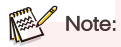

• Macコンピューターでは、デスクトップに「不明」ドライブが表示され ます。ドライブをクリックすると、「iPhoto」プログラムが自動的に起動 します。

9. 技術 仕様

|          | 国像とビデオ                                                                                                    |
|----------|----------------------------------------------------------------------------------------------------|
| イメージセンサー | 5Mピクセル、1/3インチCMOS                                                                                                    |
| 写真の解像度   | 24M(6544 x 3680), 20M(5888 x 3312), 16M(5376 x 3024),<br>12M (4608 x 2592), 8M (3840 x 2160), 5M (2960 x 1664),<br>3M(2400 x 1344), 2M (1920 x 1088 )       |
| スクリーン    | 2.4" カラー TFT LCD; 320 x 240 ピクセル                                                                                                    |
| レンズ      | F=4.3; F/NO=2.0; FOV=80°; 自動IRフィルター                                                                                                    |
| トリガー時間   | 約0.4秒; プレブート0.2秒                                                                                                    |
| ビデオの解像度  | 2.7K(2704x1520, 30fps), 2K(2560 x 1440, 30 fps),<br>1080P(1920 x 1080, 30 fps), 720P(1280 x 720, 30 fps),<br>480P(848 x 480, 30 fps), 360P(640 x 368,30fps) |
| 有効範囲     | 昼間: 1m~; 夜間: 3m~15m                                                                                                    |
| 保存形式     | 写真: JPEG; ビデオ: <mark>MPEG - 4</mark> (H.264)                                                                                                    |

|           | トリガーアラーム                                                         |
|-----------|------------------------------------------------------------------|
| センサーの検出角度 | センターセンサー <mark>ゾーン:</mark> 60°;<br>両サイドサイドセンサーゾーン: 30°; 合計: 120° |
| トリガー距離    | 最大15m                                                            |
| PIR感度     | 高/中/低                                                            |

|           | 夜間ビジョン                  |
|-----------|-------------------------|
| デイ/ナイトモード | 昼夜 自動切り換え               |
| IRカット     | ビルトイン(照度によりカラー/白黒自動切換え) |
| IRライト     | 42個 940nm 赤外線 LED 範囲15m |

|          |  | オーディオ           |
|----------|--|-----------------|
| マイク      |  | 48dB 高感度サウンドマイク |
| ブザー      |  | 2700Hz, 85dB    |
|          |  |                 |
| データストレージ |  |                 |

最大128GBのSD/SDHCのメモリーカード

|      | 電源と消費電力                                 |  |
|------|-----------------------------------------|--|
| 電源   | 8x単三電 <sup>池</sup> (AA)<br>外部6V電源(2A以上) |  |
| 待機時間 | 約6ヶ月(バッテリー8本使用時)                        |  |

| その他 |                         |  |
|-----|-------------------------|--|
| 防水  | IP66規格                  |  |
| 接続  | Mini USB 2.0            |  |
| サイズ | 約135(高)x103(幅)x75(奥行)mm |  |

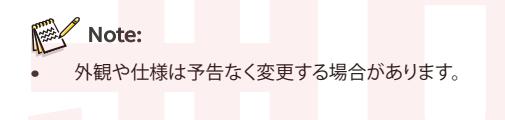

記録媒体

10.簡単なトラブルシューティング

| カメラがオンに<br>ならない                           | <ul> <li>・バッテリーが適切に取り付けられているかを確認してください。</li> <li>・電池が不足や消耗していないか確認してください。</li> <li>しそうであれば、新しい電池と交換してください。</li> </ul>                  |
|-------------------------------------------|----------------------------------------------------------------------------------------------------|
| カメラが自動的<br>にオフになる                         | <ul> <li>電池が不足や消耗していないか確認してください。もしそうであれば、新しい電池と交換してください。屋内で使用する場合はACアダプターを接続してください。</li> </ul>                                         |
| 「SDカードエラー」<br>と表示される                      | <ul> <li>カード規格がクラス10以上であることを確認してください。</li> <li>カメラでSDカードをフォーマットしてください。</li> </ul>                                                      |
| コンピュータで<br>ビデオを再生す<br>ると、途切れた<br>り、カクカクする | <ul> <li>コンピューターの必要動作環境が満たされていることを確認してください。</li> <li>コンピューターがMP4形式のビデオを再生できることを確認してください。</li> </ul>                                    |
| 画像がはっきり<br>しない                            | <ul> <li>IR LEDとレンズの保護フィルムがはがされているかを<br/>確認してください。</li> <li>レンズが汚れていないかを確認してください。</li> </ul>                                           |
| カメラが撮影し<br>ない                             | <ul> <li>SDカードがいっぱいの場合は、ファイルをコンピューターに移動するか、ファイルをを削除してください。</li> <li>SDカードが正しくフォーマットされていない場合は、もう一度フォーマットするか、新しいカードを使用してください。</li> </ul> |
| カメラをオフに<br>できない                           | <ul> <li>すべてのバッテリーを取り外し、カメラをリセットして<br/>ください。</li> </ul>                                                                                |
| パスワードを忘<br>れた                             | <ul> <li>パスワード「OPEN」を入力してカメラのロックを解除してください。</li> </ul>                                                                                  |

### 11.システム情報、メンテナンス、廃棄

 MicrosoftおよびWindowsは、米国で登録されたMicrosoft Corporationの商標です。PentiumはIntel Corporationの登録商標です。 MacintoshはApple Computer Inc.の商標です。SDは商標です。

### 11.1.ケアについて

カメラのハウジングや付属品の清掃には、変性アルコールやシンナー などの腐食性クリーナーを使用しないでください。必要に応じて、柔ら かい乾いた布で清掃してください。

#### 11.2. 保管について

カメラをしばらく使用しない場合は、バッテリーをハウジングから取り 外し、バッテリーを個別に保管してください。バッテリーは、子供の手の 届かない、乾燥した場所に常に保管してください。

#### 11.3. 廃棄

廃棄する場合は、梱包材を種類ごとに分けるなど、環境規制に従ってください。電池の捨て方はお住まいによって異なるため、自治体の指示に従ってください。また電池の種類によっては金属部分が他の電池や金属に触れるとショートして発熱、液もれ、発火などの事故につながる恐れがあります。電池ごとの捨て方を確認してください。

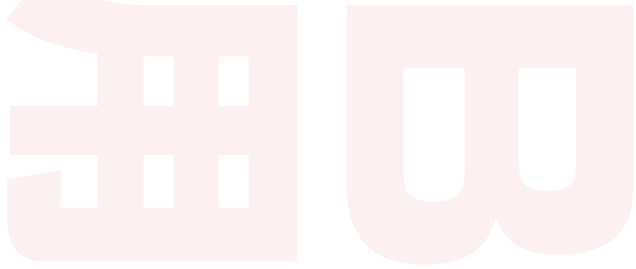

### ●故障かな?と思ったら●

お問い合わせ・修理をご希望をされる場合 support@thanko.jp に空メールをお送りください。 自動返信でご案内いたします。

※自動返信が来ない場合 送信前に「@thanko.jp」のメールが受信できるよう設定の上送信してください。 QRコードを読み取り、空メールを送信できます。

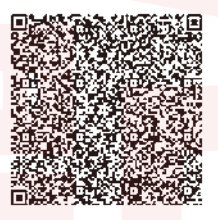

#### 不具合品のご送付先

ご送付いただくだけでは対応ができない為、必ず空メールをお送り いただき、自動返信メール内容を確認の上ご送付ください。

<sup>デ(オン ナラジノジ アカネ/マ</sup> 〒275-0024 千葉県習志野市茜浜 2-3-1 EL 内 サンコーサポート宛 TEL 03-3526-4328 (月〜金 10:00 ~ 12:00 13:00 ~ 18:00 ±日祝日を除く) お問合せメールアドレス :support@thanko.jp

### 保証期間:購入日より1年間

※納品書・レシート等が保証書の代わりとなります。